#### **Technical Information**

# ŒtroSmart Roomthermostat

### **Updates – Troubleshooting**

JS

## 1. Check the software version before connecting

Check the **ŒtroSmart** software version before connecting it to the unit:

- 1. Connect the **ŒtroSmart** to the Gateway
- 2. Connect the Gateway to the power supply
- 3. Access the menu « **Technical information** » with the rotary button.
  - Check the line : Software version :
- 4. If the software version is lower than **1.93.12**, perform an update: see section **5** below

# 2. Make sure that the ŒtroSmart is connected to internet

#### The ŒtroSmart must be connected to the internet to allow automatic updates.

Defects may occur if the update is not done (examples hereafter).

- This connection (via the home's Wi-Fi network) allows the ŒtroSmart:
- to get automatic updates of the software version
- to remain compatible with all smartphones and tablets. The latter also receive regular software and security updates.

No ITOE0243A-en

- 1. Use the rotary button to access the "Technical Information" menu.
- 2. Display the « ... Connection » lines,
- 3. Make the connections if they are not already established: refer to the **ŒtroSmart** thermostat manual

# 3. Display blocked on the welcome screen:

This may happen when the thermostat does not receive information from the generator. The **ŒtroSmart**s from software version **1.93.12** onwards no longer have this random error.

- If the ŒtroSmart restarts as soon as the welcome screen reaches 30%: this indicates that the Wi-Fi module is defective. Replace the ŒtroSmart.
- To check the software version: See section **1** (above).
- To update the software version: See section **5** (hereafter).

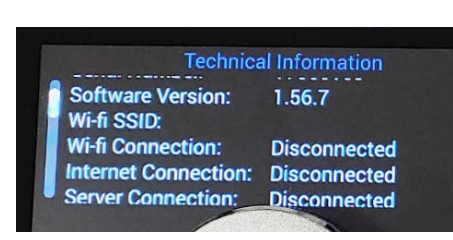

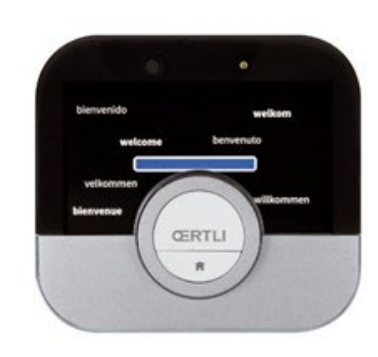

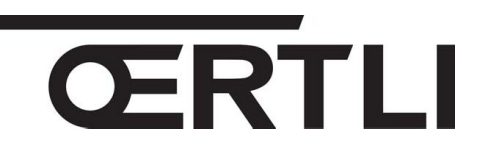

**EN** 

30/06/2022

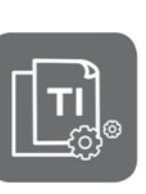

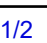

## 4. Black or grey screen after an update

The error that can occur has been solved since **serial number 2042**\*\*\*\* If the **ŒtroSmart** still displays a screen without backlight and/or image, after an update:

- 1. Remove the ŒtroSmart from its base,
- 2. Wait for 10 seconds,
- 3. Put the ŒtroSmart back on the wall support:

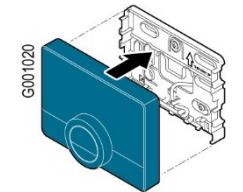

- 4. Wait a few minutes for the **EtroSmart** to restart,
- 5. If the **ŒtroSmart** keeps a **black screen** after waiting at least **15 minutes**, replace the **ŒtroSmart**.
- 6. If the **ŒtroSmart** keeps a **grey screen** after a while, it will reset after the next software update: the ŒtroSmart does not need to be replaced

## 5. Updating the software version

If there is **no network** at the place where the **ŒtroSmart** is connected, carry out the **manual update** of the **ŒtroSmart** software

(Possible from ŒtroSmart version 1.64 onwards):

1. Connect to the internet by Wi-Fi:

use the connection sharing function of your smartphone
(Networks → Connection sharing → Activate "Wifi hotspot"),
or take the ŒtroSmart to a place where there is a network connected to internet.

- 2. Access the **ŒtroSmart**s Wi-Fi menu:
  - select the network
  - enter the required password using the rotary button
  - validate by selecting **v** with the **ŒtroSmart**s rotary button:

the ŒtroSmart displays a message to confirm the connection.

- 3. Select the Settings menu.
- 4. Select the submenu **Check for software update**. The software status appears on the screen.
- 5. When the software version has been successfully updated (after a few minutes):
  - The ŒtroSmart restarts, then returns to the current display.
  - The software version can be consulted in the "Technical information" menu.

### 6. More information

See on following address: Other faults-Dépannage ŒtroSmart SAV Oertli - SAV Oertli [en]